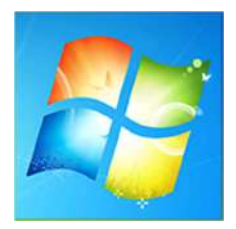

# Установка операционной системы Windows 7

Нурбек Тентиев

ntentiev@gmail.com

2017

Данная инструкция рассказывает о чистой установке **Windows 7** на компьютер без операционной системы (OC) или со старой OC, которая в процессе будет полностью удалена, в том числе, возможно, будут удалены также пользовательские данные.

## Минимальные системные требования

Прежде всего, убедитесь, что Ваш компьютер соответствует минимальным требованиям:

- Процессор: 1 GHz, 32-разрядный или 64-разрядный
- Оперативная память: 1 GB (32-bit) / 2 GB (64-bit)
- Свободное дисковое пространство: 16 GB (32-bit) / 20 GB (64-bit)
- Видеоадаптер: поддержка графики **DirectX 9**, минимум 128 МВ памяти (для включения темы Aero)
- Устройство чтения и записи DVD-дисков / USB Flash (в данном примере рассмотрим установку с DVD-диска)
- А также желательно подключение к Интернету (для загрузки обновлений)

# Что нужно для установки Windows 7

- Персональный компьютер или ноутбук
- DVD-диск с операционной системой

Рекомендуется использовать оригинальные образы от Microsoft MSDN. Оригинальный образ — это залог успешной установки Windows и ее нормального функционирования.

Сторонние самодельные сборки установочных файлов Windows 7, несмотря на то, что могут иметь определенные удобства (широкая база драйверов, внешние изменения интерфейса), не могут гарантировать стабильную работу ОС.

3

# Перед установкой Windows 7

**1.** Определиться заранее, на какой **раздел жесткого диска** будет установлена система. Как правило, в большинстве случаев это диск **С:\** 

Если у Вас уже установлена операционная система (старая, например, Windows XP, или другая, которую Вы хотели бы переустановить), то обязательно убедитесь, что Вы скопировали важные для вас файлы (документы, фотографии, установочные файлы и т.п.) на другой носитель, например, на внешний USB-диск.

Все программы, установленные на диск С:\, тоже будут удалены. Как правило, нет смысла сохранять папки с программами. Эти программы придется вновь установить на чистую систему.

**2.** Позаботьтесь заранее о **драйверах** к вашему компьютеру или ноутбуку. К большинству ноутбуков они идут в комплекте. Но если их нет (или требуется обновить на более новые версии), то находим драйверы на официальном сайте производителя и скачиваем их заранее.

**3. Определитесь с битностью операционной системы** - 32-разрядную(x86) или 64-разрядную версии Windows.

Если у вас больше, чем 4 Гб оперативной памяти, то ставим 64-разрядную,

если меньше 4 Гб, то ставьте 32-разрядную (x86).

# 4. Обеспечить загрузку с DVD-диска

По умолчанию компьютер загружаются с жесткого диска. Однако, для установки Windows потребуется выполнить загрузку с DVD-диска.

Для этого надо зайти в BIOS компьютера.

Настроить загрузку компьютера с DVD-диска можно сделать 2 способами:

- 1. выбрать устройство (DVD-диск) в специальном загрузочном меню
- 2. изменить приоритет загрузки в BIOS (с HDD на DVD-диск).

Первый способ (выбор устройства в загрузочном меню) проще и удобней, т.к. после установки Windows, отпадает необходимость возвращать загрузку с HDD (жёсткого диска). Однако, на старых компьютерах эта функция отсутствует и в этом случае придётся зайти в BIOS и изменить приоритет загрузки.

### Как зайти в BIOS?

Перезагружаем компьютер; ждем, когда экран потухнет и при первых признаках пробуждения системы (появление логотипа и т.п.), нажимаем и удерживаем клавишу на клавиатуре для входа в BIOS (обычно клавиша DEL или F2, но могут быть другие клавиши, в зависимости от производителя материнской платы).

**BIOS - BASIC INPUT / OUTPUT SYSTEM** 

В зависимости от вашего БИОСа (например, производителя Ami или Award) вы сможете настроить его под загрузку с CD-DVD диска.

Ниже инструкции для этих двух различных видов BIOS.

#### Устанавливаем загрузку с CD-DVD диска в Award BIOS.

1. Запускаем настройки БИОС'а с помощи нажатия клавиши Delete в момент запуска компьютера.

2. С помощью стрелочек на клавиатуре выбираем вкладку Advanced BIOS features и нажимаем Enter

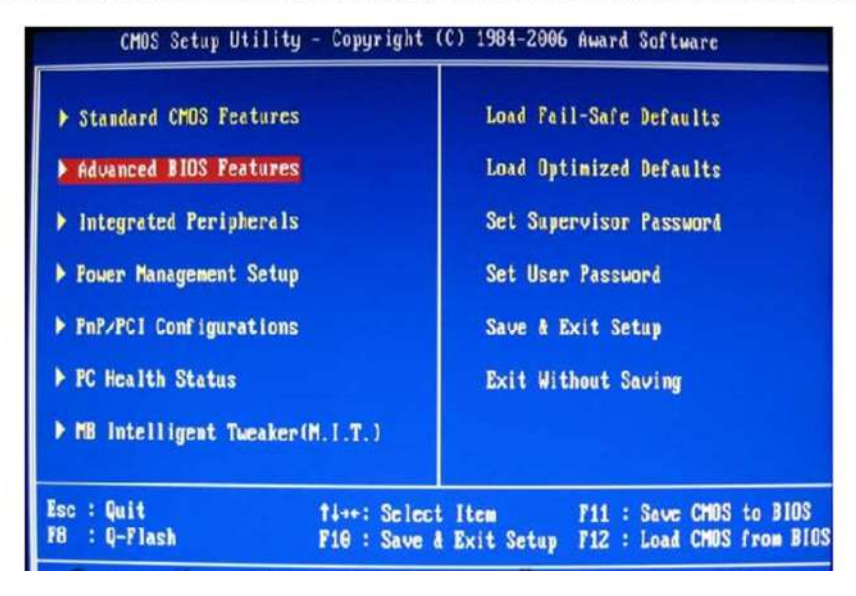

3. Выбираем вкладку First Boot device, нажимаем клавишу Enter, в появившемся окне так же с помощью стрелочек на клавиатуре ставим указатель напротив надписи CDROM и нажимаем Enter.

| CHOS Setup Ut:                                                                                            | ility - Copyrig<br>Advanced                      | ht (C) 1984-2006 f<br>BIOS Features                | iwar             | d Software                         |
|----------------------------------------------------------------------------------------------------|--------------------------------------------------|----------------------------------------------------|------------------|------------------------------------|
| <ul> <li>Hard Disk Boot Pri<br/>First Boot Device<br/>Second Boot Device<br/>Third Boot Device</li> </ul> | ority [Press<br>[Flop]<br>[Hard<br>[CDR0]        | : Enter]<br>y]<br>Jisk]<br>t]                      | Me               | item Help<br>nu Level >            |
| HDD S.M.A.R.T. Ca                                                                                         | First Boot De                                    | wice                                               |                  | rect Boot Device<br>ority          |
| No-Execute Memory<br>CPU Enhanced Halt<br>CPU Thermal Monit<br>CPU EIST Function                          | Floppy<br>LS120<br>Hard Disk<br>CDR0H            | [ ]<br>[ ]<br>[ ]                                  | Î                | oppy]<br>t from floppy<br>1201     |
| Virtualization Te<br>Init Display Firs                                                                    | ZIP<br>USB-FDD<br>USB-ZIP                        | II<br>II                                           | ļ                | t from LS120<br>rd Diskl           |
|                                                                                                    | USB-CDROM<br>14: Nove<br>ESC: Abort              | ENTER:Accept                                       | •                | t from HDD<br>ROMJ<br>t from CDROM |
| Ti++:Nove Enter:Sel<br>FS:Previous Val                                                                    | ECL +/-/FU/FD:<br>CL +/-/FU/FD:<br>CL F6:Fail-Se | HECTOOMEL<br>Unlue F18:Save E<br>fe Defaults F7:Op | SC : E<br>t i mi | ATTENDED<br>Defaults               |

4. Выходим из БИОС сохраняя при этом настройки, для этого нажимаем на клавиатуре клавишу F10, После появления красного окна нажимаем клавишу Enter. Компьютер перезагрузится и если у вас будет установлен в привод CD-DVD диск с загрузочным сектором то он попытается запустить его содержимое, например установку windows.

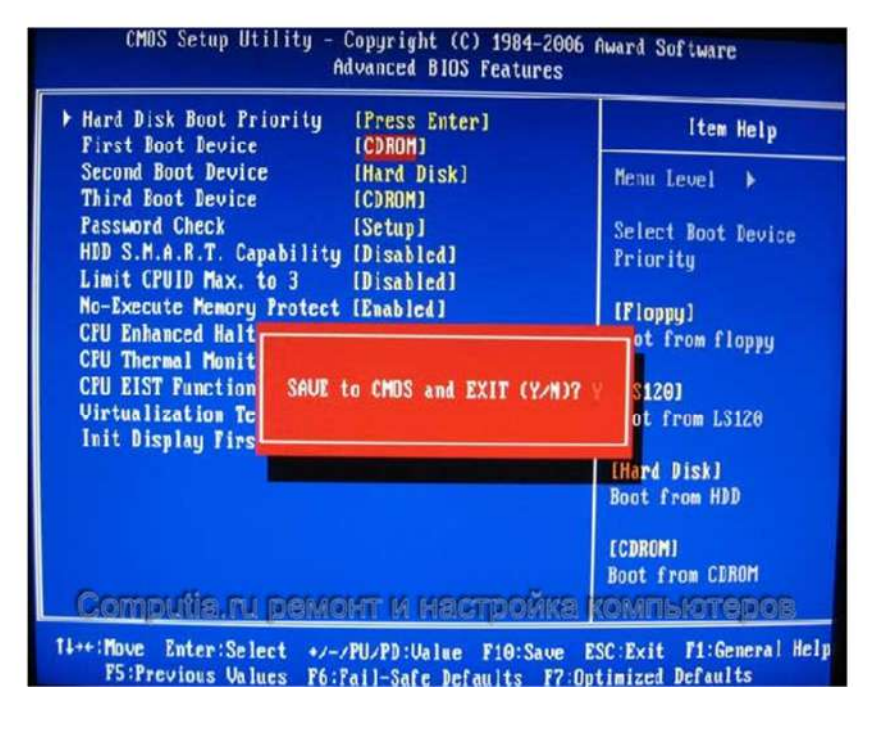

#### Устанавливаем загрузку с CD-DVD диска в Ami BIOS.

1. Запускаем настройки БИОС'а с помощи нажатия клавиши Delete в момент запуска компьютера.

| Advanced Power                                                                                                    | BOOT Exit                                                                                                    |                                                                                                    |
|----------------------------------------------------------------------------------------------------|----------------------------------------------------------------------------------------------------|----------------------------------------------------------------------------------------------------|
| System Time<br>System Date<br>Legacy Diskette A<br>Language<br>Prinary IDE Master<br>Prinary IDE Master<br>Secondary IDE Master<br>Secondary IDE Master<br>Fourth IDE Master<br>Fourth IDE Master<br>Fourth IDE Master<br>System Information<br>Computies.rsu peer | (21:14:04)<br>IFri 03/26/2010)<br>(1.44N, 3.5 in.)<br>IEnglish)<br>: IST340014A)<br>: INot Detected)<br>: IOptiarc DVD RV AD-)<br>: INot Detected)<br>: INot Detected)<br>: INot Detected)<br>: INot Detected)<br>: INot Detected) | Use ENTERL. ITABL<br>or ISHIFT-TABL to<br>select a field.<br>Use [+] or [-] to<br>configure system Time.<br>↔ Select Screen<br>14 Select Iten<br>+- Change Field<br>Tab Select Field<br>Fi General Help<br>FiD( |
| v2.51 (C) Copyrigh                                                                                                    | ht 1985-2002, American Meg                                                                                                    | atrends, Inc.                                                                                                    |

2. С помощью стрелочек на клавиатуре выбираем вкладку Boot, после чего выбираем пункт Boot Device Priority, с помощью клавиши Enter заходим в этот пункт.

| Boot Settings                                                       | Specifies the Boot                                                                          |
|---------------------------------------------------------------------|---------------------------------------------------------------------------------------------|
| ▶ Boot Device Priority                                              | sequence.                                                                                   |
| <ul> <li>Boot Settings Configuration</li> <li>▶ Security</li> </ul> |                                                                                             |
|                                                                     | <ul> <li>↔ Select Screen</li> <li>11 Select Iten</li> <li>Enter Go to Sub Screen</li> </ul> |
|                                                                     | F1 General Help<br>F10 Save and Exit<br>ESC Exit                                            |
| המההוא א דאמאמם נה פוונומדהם                                        | สอสอราจะเกาหอง ลงพิ                                                                         |

3. Выбираем пункт 1st Boot Device, в появившемся окне выбираем свой CD-DVD привод и нажимаем клавишу Enter.

| Boot Device Priority                                  | Specifies the boot                                                                      |                                                                                                    |  |
|-------------------------------------------------------|-----------------------------------------------------------------------------------------|----------------------------------------------------------------------------------------------------|--|
| 1st Noot Device<br>2nd Boot Device<br>3rd Boot Device | List FLOPPY DRLVJ<br>IPM-ST340014R1<br>ISM-Optiarc DVD J                                | A device enclosed in<br>parenthesis has been<br>disabled in the                                                                        |  |
|                                                       | Uptions —<br>1st FLOPPY DRIVE<br>PM-ST340014A<br>SM-Optiarc DUD RV AD-7201A<br>Disabled | corresponding type<br>menu.<br>→ Select Screen<br>↓ Select Iten<br>← Change Option<br>F1 General Help<br>F10 Save and Exit<br>ESC Exit |  |
| Computie.n                                            | и ремонт и нестройке.                                                                   | BOGOTOMINION                                                                                                    |  |

4. Выходим из БИОС сохраняя при этом настройки, для этого нажимаем на клавиатуре клавишу F10, в появившемся окне выбираем ОК и нажимаем клавишу Enter. Компьютер перезагрузится и если у вас будет установлен в привод CD-DVD диск с загрузочным сектором то он попытается запустить его содержимое, например установку windows. 12

| Модели ноутбуков | Клавиши для входа в меню загрузки |
|------------------|-----------------------------------|
| Acer             | Esc или F12 или F9                |
| Asrock           | F11                               |
| Asus             | Esc или F8                        |
| Compaq           | Esc или F9                        |
| Dell             | F12                               |
| ECS              | F11                               |
| Fujitsu Siemens  | F12                               |
| Gigabyte         | F12                               |
| НР               | Esc или F9                        |
| Intel            | F10                               |
| Lenovo           | F12                               |
| MSI (Micro-Star) | F11                               |
| Packard Bell     | F8                                |
| Samsung          | Esc                               |
| Sony Vaio        | F11                               |
| Toshiba          | F11                               |

# Изменение порядка загрузки в UEFI BIOS

На современных материнских платах интерфейс БИОС, а если точнее — ПО UEFI как правило, является графическим и, пожалуй, более понятным в том, что касается изменения порядка устройств загрузки.

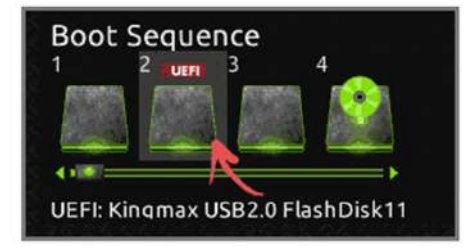

В большинстве вариантов, например, на материнских платах Gigabyte (не на всех) или Asus вы можете изменить порядок загрузки просто перетащив соответствующим образом изображения дисков с помощью мыши.

|                     |        | GIGABYTE - U  | EFI DualBIOS |                      |             |
|---------------------|--------|---------------|--------------|----------------------|-------------|
|                     | / 🔐    | - 23          | The.         |                      | -           |
| Contra              | 201101 | ALOS FRACULAS | 1990 COMP    | (3) 3D BIOS the      | 1976 T 1711 |
| Boot Option Priorit | lies   |               |              | Dets the system boot | orden       |
| Boot Detion #1      |        | 1             | MOTI V       |                      |             |
| Boot Option #2      |        |               | PS: H        |                      |             |

Если же такой возможности нет, посмотрите в разделе BIOS Features, в пункте Boot Options (последний пункт может располагаться в другом месте, но порядок загрузки задается именно там).

# UEFI

Unified Extensible Firmware Interface - стандартизированный расширяемый интерфейс встроенного программного обеспечения. Интерфейс-подложка между компонентами компьютера и операционной системой. По сути тот же BIOS, только несколько улучшенный. Делает все то же самое, что и стандартный BIOS, т.е. проводит проверку, инициализирует оборудование, ищет загрузчик и передает управление ОС. Также наделен рядом новшеств.

1) UEFI имеет графический интерфейс с поддержкой мыши (для кого-то это плюс, а для кого-то минус).

2) Немаловажное преимущество - можно производить загрузку с дисков объемом более 2 Тб (2000 Гб).

3) Операционная система сможет использовать драйвера, заложенные в UEFI.

4) Для более менее современных материнских плат доступен интерфейс на других языках (не только на английском). Например, есть UEFI на русском языке.

5) Некоторые другие преимущества как криптография и т.п.

Со временем UEFI полностью заменит BIOS.

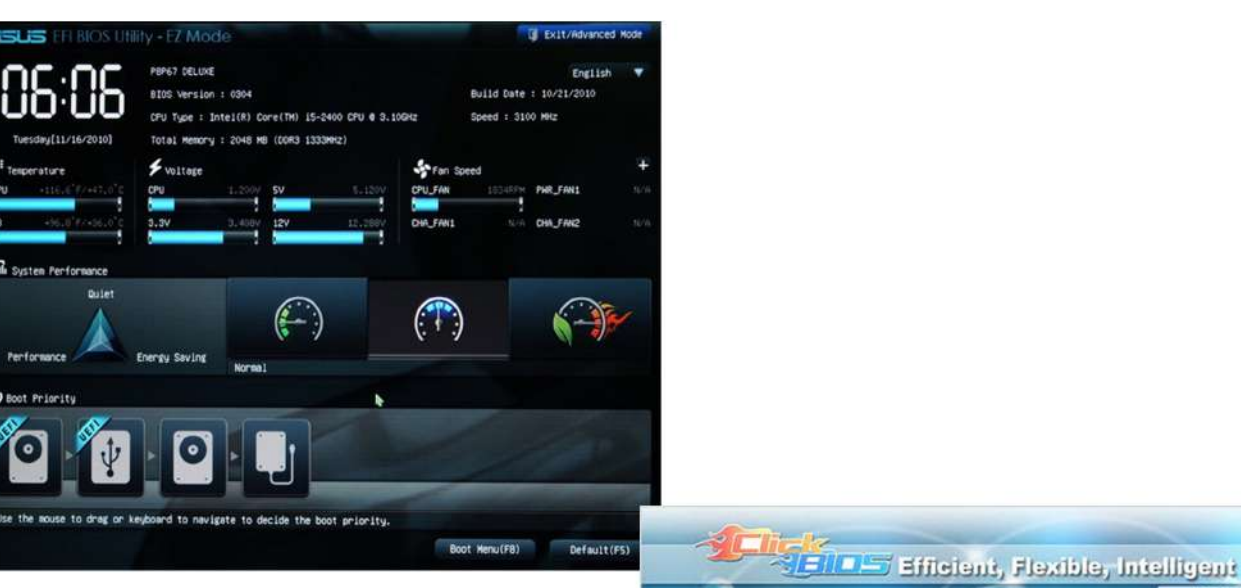

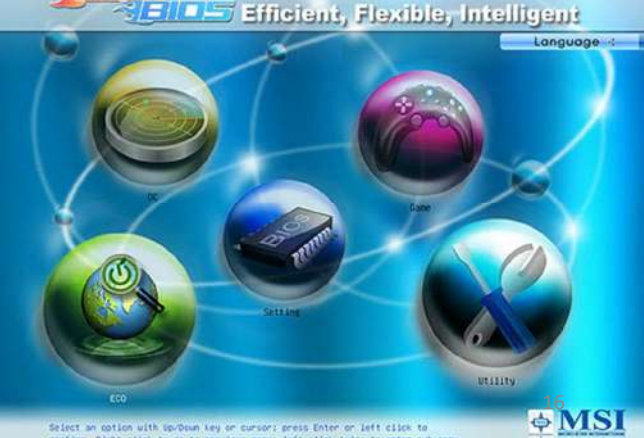

Итак, после того как вы обеспечите запуск установки Windows 7 с DVD-диска одним из двух вышеобозначенных способов, начнется загрузка с установочного носителя Windows 7.

На черном фоне вы увидите надпись *Нажмите любую клавишу для загрузки с диска* DVD.

| the second second second second second second second second second second second second second second second se |     | _   |    | _    | _    | _    |    | _    |  |  |  |     |         |    |
|----------------------------------------------------------------------------------------------------|-----|-----|----|------|------|------|----|------|--|--|--|-----|---------|----|
| Press                                                                                                    | any | key | to | boot | from | CD c | or | DVD. |  |  |  |     |         | -  |
|                                                                                                    |     |     |    |      |      |      |    |      |  |  |  |     |         |    |
|                                                                                                    |     |     |    |      |      |      |    |      |  |  |  |     |         |    |
|                                                                                                    |     |     |    |      |      |      |    |      |  |  |  |     |         |    |
|                                                                                                    |     |     |    |      |      |      |    |      |  |  |  |     |         |    |
|                                                                                                    |     |     |    |      |      |      |    |      |  |  |  |     |         |    |
|                                                                                                    |     |     |    |      |      |      |    |      |  |  |  |     |         |    |
|                                                                                                    |     |     |    |      |      |      |    |      |  |  |  |     |         |    |
|                                                                                                    |     |     |    |      |      |      |    |      |  |  |  |     |         |    |
|                                                                                                    |     |     |    |      |      |      |    |      |  |  |  |     |         |    |
|                                                                                                    |     |     |    |      |      |      |    |      |  |  |  |     |         |    |
|                                                                                                    |     |     |    |      |      |      |    |      |  |  |  |     |         |    |
|                                                                                                    |     |     |    |      |      |      |    |      |  |  |  |     |         |    |
|                                                                                                    |     |     |    |      |      |      |    |      |  |  |  |     |         |    |
|                                                                                                    |     |     |    |      |      |      |    |      |  |  |  |     |         |    |
|                                                                                                    |     |     |    |      |      |      |    |      |  |  |  |     |         |    |
|                                                                                                    |     |     |    |      |      |      |    |      |  |  |  |     |         |    |
|                                                                                                    |     |     |    |      |      |      |    |      |  |  |  |     |         |    |
|                                                                                                    |     |     |    |      |      |      |    |      |  |  |  |     |         |    |
|                                                                                                    |     |     |    |      |      |      |    |      |  |  |  |     |         |    |
|                                                                                                    |     |     |    |      |      |      |    |      |  |  |  |     |         |    |
|                                                                                                    |     |     |    |      |      |      |    |      |  |  |  |     |         |    |
|                                                                                                    |     |     |    |      |      |      |    |      |  |  |  |     |         |    |
|                                                                                                    |     |     |    |      |      |      |    |      |  |  |  |     |         |    |
|                                                                                                    |     |     |    |      |      |      |    |      |  |  |  |     |         |    |
|                                                                                                    |     |     |    |      |      |      |    |      |  |  |  | USE | R-LIFE. | RU |

17

Нужно нажать любую клавишу. Появится следующее окно с надписью «Windows is loading files».

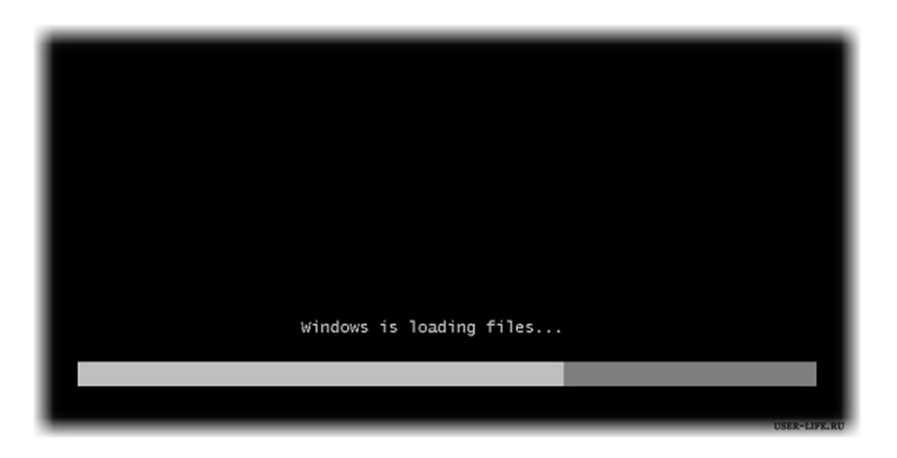

На данном этапе происходит извлечение файлов, после чего мы увидим надпись **«Starting Windows»** и затем начнется процесс установки Windows 7.

Окно «Установка Windows».

Первый шаг - выбор языка для установки; параметры ввода, формат времени и денежных единиц; язык самой операционной системы.

| Установка Windows                              |                                  |       |
|------------------------------------------------|----------------------------------|-------|
|                                                |                                  |       |
|                                                |                                  |       |
|                                                |                                  |       |
|                                                | indows 7                         |       |
|                                                |                                  |       |
| Устанавливаемый <u>я</u> зык:                  | Русский                          |       |
| Формат <u>в</u> ремени и денежных единиц       | Русский (Россия)                 |       |
| <u>Р</u> аскладка клавиатуры или метод ввода:  | Русская                          | T     |
|                                                |                                  |       |
| Выберите нужный язык и друг                    | ие параметры, а затем нажмите кі |       |
| © Корпорация Майкрософт (Microsoft Corp.). 200 | 3. Все права защищены.           | Далее |

После выбора языка системы появится следующий экран, предлагающий установить Windows 7. Нажмите «Установить».

Обратите внимание! На этом же этапе вы можете запустить не установку операционной системы Windows 7, а восстановление системы (например, когда у вас Windows 7 перестал загружаться по каким-то причинам).

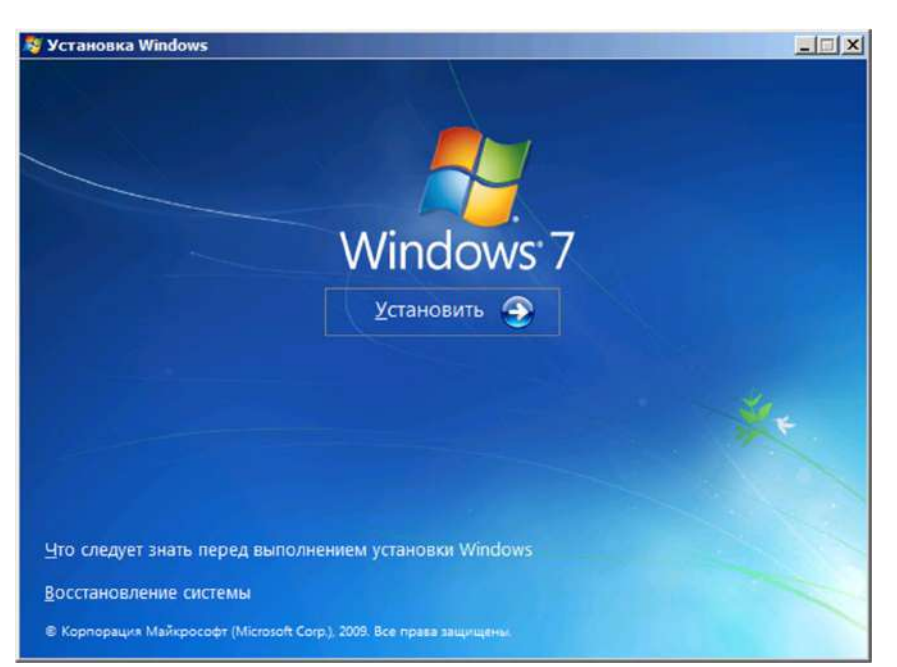

Выберите тип установки Windows 7.

Мы будем рассматривать чистую установку Windows 7 без сохранения каких-либо программ и файлов предыдущей операционной системы. Обычно это наилучший вариант, так как не оставляет различного «мусора» от предыдущей установки. Нажмите «Полная установка (дополнительные параметры).

**ВНИМАНИЕ!** Перед полной (чистой) установкой убедитесь, что вы скопировали на другой носитель все ваши важные данные дабы не потерять их.

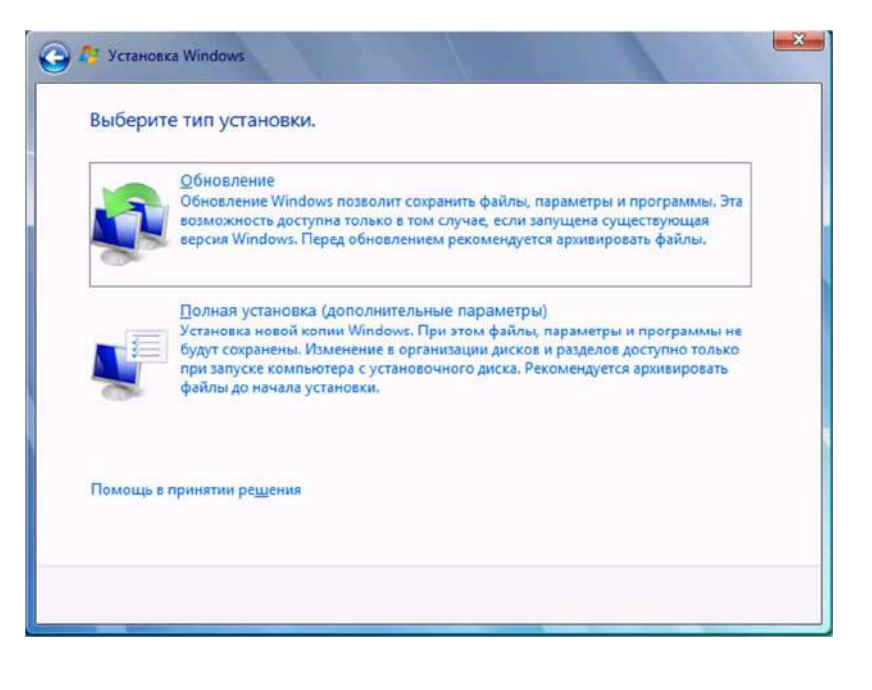

21

Выберите диск или раздел для установки.

Вы увидите предложение выбрать жесткий диск или раздел жесткого диска, на который требуется установить Windows 7. Используя пункт «Настройка диска», вы можете удалить, создать и отформатировать разделы на жестком диске (разбить диск на два или соединить два в один).

| <b>Ф</b> айл                        |          | Сесбодно  | Ten        |
|-------------------------------------|----------|-----------|------------|
| ARCK 0 Pesgen 1: SYSTEM             | 25.2 /6  | 25.1 //6  | Система    |
| Диско Рездел 2                      | 122.0 F5 | 121.975   | Логической |
| € <u>н О</u> бновить<br>18 Загруска |          | Настройка | 6          |

Внимание: на этом этапе могут возникнуть проблемы — когда Windows 7 просит драйвер для дальнейшей установки или когда система не видит вашего жесткого диска, чтобы продолжить установку. В подобных случаях можно попробовать вернуться в BIOS и переключить режим работы SATA-контроллера с AHCI на IDE.

#### Создание разделов на жестком диске

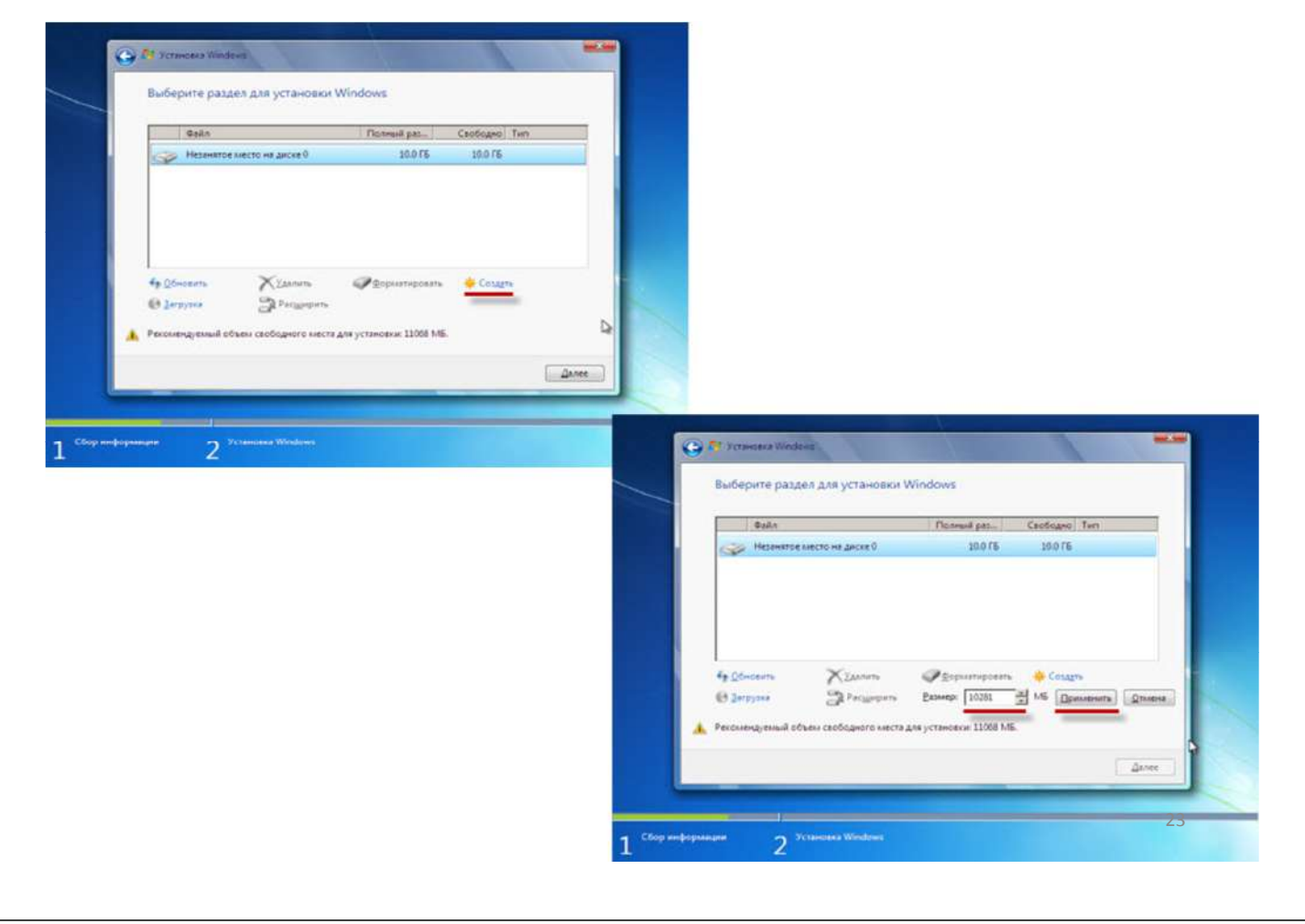

Начнется процесс установки Windows 7 на компьютер, который может занять различное время. Обычно это занимает 15–25 минут.

Компьютер может несколько раз перезагружаться.

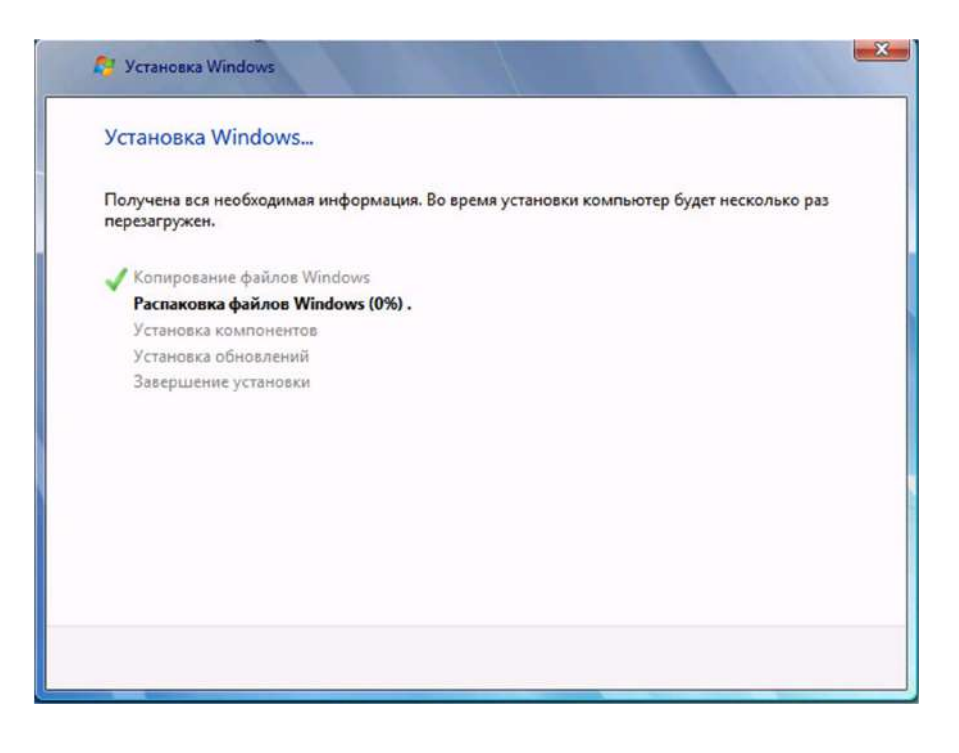

Когда наша система установится, Windows 7 предложит ввести имя пользователя и имя компьютера.

| 💮 🤮 Настр | ciika Windows                                                                                                    |
|-----------|----------------------------------------------------------------------------------------------------|
| Выберите  | Windows <sup>®</sup> 7 Максимальная  имя пользователя для вашей <u>учетной записи</u> , а также имя компьютера в сети. <u>Введите имя пользователя (например, Андрей):</u> |
|           | Андрей                                                                                                    |
|           | Андрей-ПК                                                                                                    |
| ٢         | © Корпорация Майкрософт (Microsoft Corp.), 2009. Все права защищены.                                                                                                    |

Устанавливаем пароль (желательно, но не обязательно).

| 🕞 🧃 Hacrpoйka Windows                                          |                                                                                                    |
|----------------------------------------------------------------|----------------------------------------------------------------------------------------------------|
| 0                                                              |                                                                                                    |
| Установите пароль д                                            | ля своей учетной записи                                                                                             |
| Создание пароля — это ра<br>записи от нежелательного<br>месте. | зумная мера предосторожности для защиты вашей учетной<br>использования. Запомните пароль или храните его в надежном |
| Введите пароль (рекоменд                                       | (verca):                                                                                                    |
| I                                                              |                                                                                                    |
| Подтверждение пароля:                                          |                                                                                                    |
|                                                                |                                                                                                    |
| Введите подсказку для пар                                      | 0.7.8:                                                                                                    |
| Выберите слово или фразу<br>Если вы забудете пароль, к         | у, с помощью которых можно лучше заполнить пароль.<br>на экране появится введенная подсказка.                       |
|                                                                |                                                                                                    |
|                                                                |                                                                                                    |

Далее Windows предложит ввести серийный номер. Вводим (если есть). Если нет, то пропускаем этот шаг и снимаем галочку «Автоматически активировать при подключении к Интернету».

| Введите ключ про                             | дукта Windows                                                 |                                                     |                                      |
|----------------------------------------------|---------------------------------------------------------------|-----------------------------------------------------|--------------------------------------|
| Наклейка с ключом пр<br>компьютера. При акти | одукта находится либо на упак<br>зации ключ продукта будет пр | ковке копии Windows, либ<br>ивязан к вашему компьют | о на к <mark>орп</mark> усе<br>геру. |
| Наклейка с ключом пр                         | одукта выглядит так:                                          |                                                     |                                      |
| КЛЮЧ ПРОДУКТА: ХХХ                           | XX-XXXXX-XXXXX-XXXXX                                          | x                                                   |                                      |
| 1                                            |                                                               |                                                     |                                      |
| (дефисы вводятся авто                        | иатически)                                                    |                                                     |                                      |
| Двтоматически акти                           | зировать Windows при подклю                                   | очении к Интернету                                  |                                      |
| Что такое активация?                         |                                                               |                                                     |                                      |
| Заявление о конфиден                         | иальности                                                     |                                                     |                                      |
|                                              |                                                               |                                                     |                                      |

#### Указываем настройки безопасности.

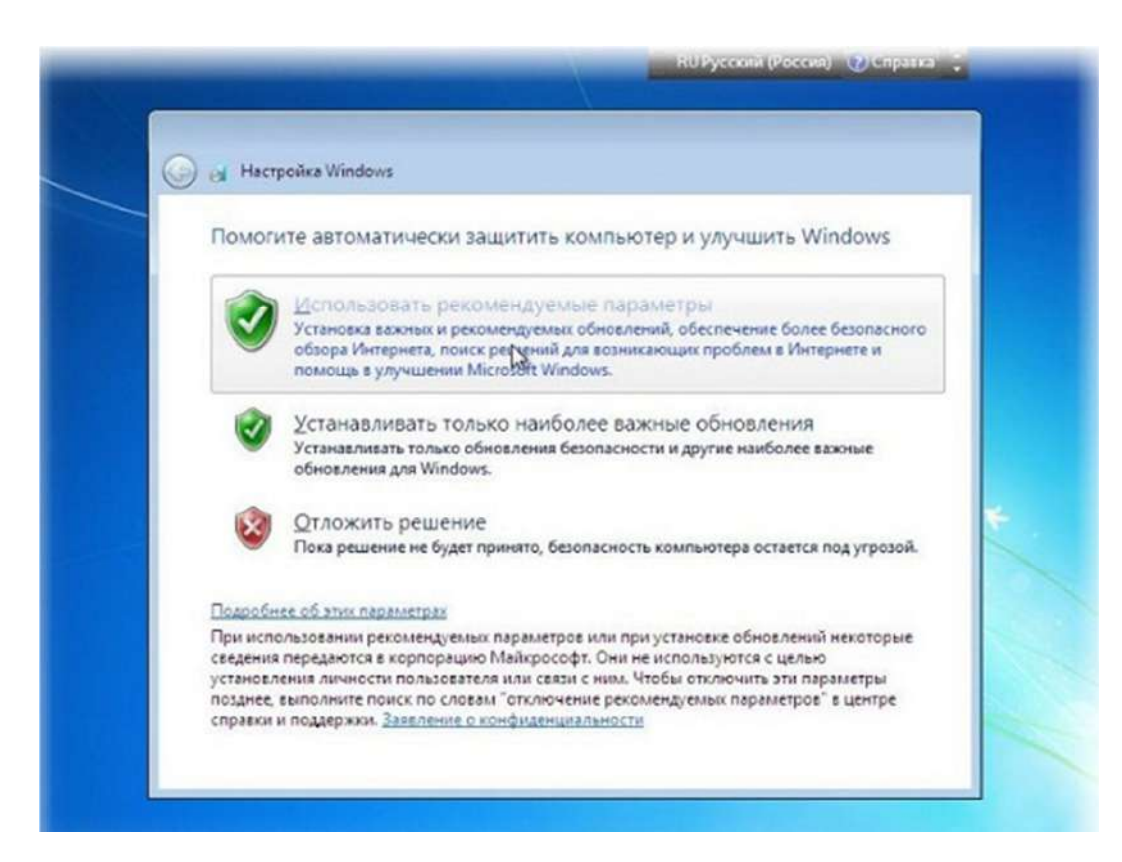

Устанавливаем параметры времени и даты.

Рекомендация убрать галочку «Автоматический переход на летнее время и обратно», так как в настоящее время этот переход не применяется в Кыргызской Республике.

| Проверьте нас                    | тройку даты и времени           |      |
|----------------------------------|---------------------------------|------|
| <u>Ч</u> асовой пояс:            |                                 |      |
| (UTC+03:00) Волго                | град, Москва, Санкт-Петербург   |      |
| Автоматический                   | і переход на летнее время и обр | отно |
|                                  |                                 |      |
| Дата:                            | Время:                          |      |
| <ul> <li>ABEVICT 2013</li> </ul> | 3 .                             |      |
| Пн Вт Ср Чт Пт                   | r C6 Bc                         |      |
| 29 30 31 1 Z                     | 3 4                             |      |
| 5 6 7 8 9                        | 10 11                           |      |
| 19 20 21 22 23                   | 24 25                           |      |
| 26 27 28 29 30                   | 31 1                            |      |
| 2 3 4 5 6                        | 7 8                             |      |
|                                  | 14:24:03                        | ×    |
|                                  |                                 |      |
|                                  |                                 |      |
|                                  |                                 |      |

Если ваш компьютер или ноутбук уже подключен к сети (т.е. Windows содержит драйвер вашей сетевой карты), система предложит указать тип сети.

Вам предложат выбрать, какая у Вас сеть — Домашняя, Общественная или Рабочая. Если вы используете Wi-Fi роутер для доступа к Интернет, то можете поставить «Домашняя». В случае, если кабель Интернет-провайдера напрямую подключен к компьютеру, то лучше выбрать «Общественная».

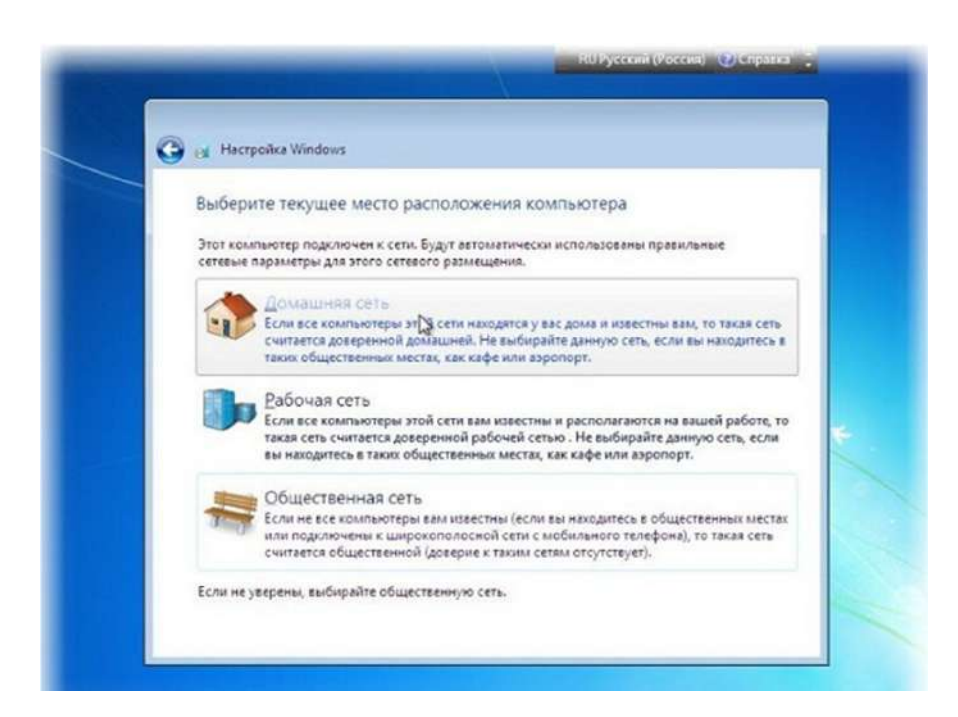

Дождитесь применения параметров Windows 7 и загрузки операционной системы. На этом установка Windows 7 завершена.

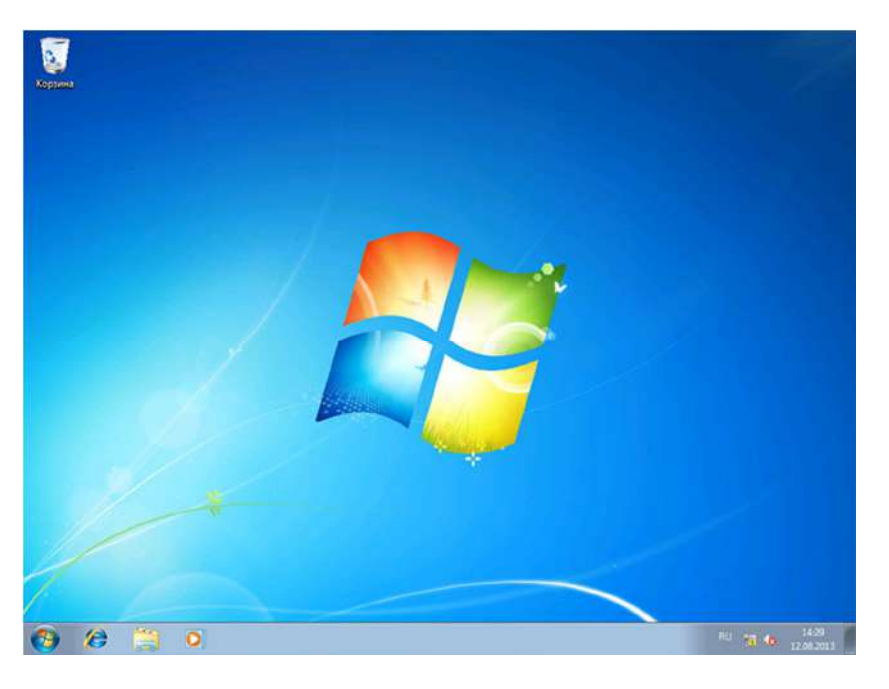

Если вы меняли приоритет загрузки в BIOS, то нужно вернутся и заново выставить загрузку с жесткого диска (HDD).

Следующий важный этап — установка драйверов Windows 7 под конкретное оборудование вашего компьютера.